## Granite Updating/Uploading Music on Hold

Log into the Admin portal

Click the "**Music On Hold**" tab in the Business Group Admin portal. This is located under the "**Services**" header. This will open a new window. To upload music on hold, click the "**Resources**" tab.

|                          | Granite                                                                                                    |
|--------------------------|----------------------------------------------------------------------------------------------------|
|                          | Business Group Admin Portal Executive -                                                                                                    |
| Home                     | Groups                                                                                                    |
| Groups                   | Groups can be used to manage how calls are handled for a selection of callers. Hunt Groups will pass calls to the next                                                                                                    |
| ++++ Hunt Groups (MLHGs) | available member. Call Pickup Groups allow lines to answer each other's calls.                                                                                                    |
| 🚠 Call Pickup Groups     |                                                                                                    |
| All Lines                |                                                                                                    |
| . Users                  |                                                                                                    |
| O Attendants             | Hunt Groups Call Pickup                                                                                                    |
| asa Group Access         | (MLHGs) Groups                                                                                                    |
| E Phones                 | All Lines                                                                                                    |
| Services                 | Attendants and Group Access Lines. Manage the phones in your Business group. These can be intered by User Lines,<br>Attendants and Group Access Lines. Manage the phones in your Business Group and assign them to lines from the Phones |
| Departments              | page.                                                                                                    |
| *** Short Codes          |                                                                                                    |
| := Account Codes         |                                                                                                    |
| A. Extensions            |                                                                                                    |
| 🔨 Call Logs              | Users Attendants Group Access Phones                                                                                                    |
| J≓ Music on Hold 🖒       |                                                                                                    |
| ··· Misc. Settings       | Services                                                                                                    |
| ? Help                   | To configure and manage further business services on your lines, select an option below.                                                                                                    |
| ! Send Feedback          |                                                                                                    |
|                          | Departments Short Codes Account Codes Extensions                                                                                                    |
|                          |                                                                                                    |

## Music On Hold

| secu            | urity mapping                          | gs res         | sources   |              |                  |         |
|-----------------|----------------------------------------|----------------|-----------|--------------|------------------|---------|
| Globa           | l Media List                           |                |           |              |                  |         |
| ID              | Description                            | Length         |           |              |                  |         |
| 10              | Autofunk                               | 105 sec        | onds      |              |                  |         |
| <u>20</u>       | Hotel Lobby                            | 162 sec        | onds      |              |                  |         |
| <u>30</u>       | Lovin Country                          | 159 seconds    |           |              |                  |         |
| <u>40</u>       | <u>Plunkin'</u>                        | 80 seconds     |           |              |                  |         |
| <u>50</u>       | The Dream                              | 123 sec        | onds      |              |                  |         |
| <u>60</u>       | <u>Ticking</u>                         | 109 sec        | onds      |              |                  |         |
|                 |                                        |                |           |              |                  |         |
| ID              | Description                            | Gain           | File size | Length       | Actions          |         |
| <u>46</u>       | Music on Hold 2                        | 0              | 2.11 MB   | 276 seconds  | Edit Delete      |         |
| <u>54</u>       | Music on Hold 4                        | 0              | 2.11 MB   | 276 seconds  | Edit Delete      |         |
| <u>75</u>       | Music on Hold 7                        | 0              | 0.42 MB   | 54 seconds   | Edit Delete      |         |
|                 |                                        |                |           |              |                  |         |
| ID              | Description                            |                |           | Upload local | resource file    | Actions |
|                 |                                        |                |           | Choose Fil   | e No file chosen | Add     |
| Disk U<br>Resou | Ised: 4.63 MB of<br>Irces: 3 of 75 use | 75 MB (<br>ed. | used.     |              |                  |         |

## Granite Updating/ Uploading Music on Hold

Once on the '**Resources**' tab, you will be able to browse local file. Select the wave file you are looking to use and then click "**Add**" to upload the file and assign it to any number you would like.

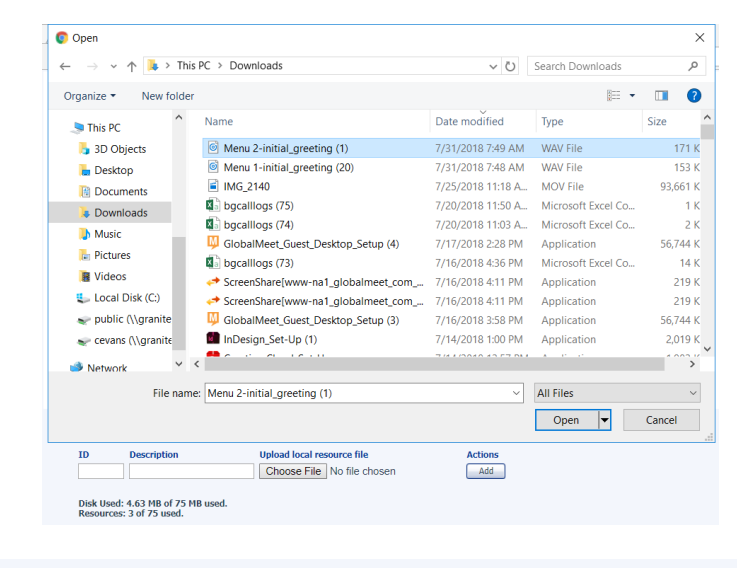

| ID | Description      | Upload local resource file            | Actions |
|----|------------------|---------------------------------------|---------|
| 76 | Music on Hold 76 | Choose File Menu 2-initiating (1).wav | Add     |

Once a file is uploaded, you can then select which location you are looking to use this Music on Hold for on the '**Mappings**' tab.

| Music Or                | n Hold            |                 |                                        |                          |                                                |      |
|-------------------------|-------------------|-----------------|----------------------------------------|--------------------------|------------------------------------------------|------|
| security                | mappings          | resources       |                                        |                          |                                                |      |
| There are cu            | rently no lines   | in this departm | ıt.                                    |                          |                                                |      |
| Note: If a lin          | ie has been red   | ently added to  | r moved within this organization, then | it may take up to to one | business day for the change to affect Music On | Hold |
| View mapp               | ings in           |                 |                                        |                          |                                                |      |
| Lcoation Subdepart      | IP Trunk Sto      | re              |                                        |                          |                                                |      |
| 1595 Rody<br>TEST store | <u>Dept.</u> ULTA |                 |                                        |                          |                                                |      |
| 1234 Evan               | geline\\"s Lo     | ocation         |                                        |                          |                                                |      |

## Granite Updating/Uploading Music on Hold

**Repeat** – The recording is played on a loop.

**Play Once** – The recording (initial resource) is played once, and then the follow-up recording (follow-up resource) is played on a loop.

**Repeat – Initial Interrupted** – The initial recording (initial resource) will be interrupted at set intervals by the follow-up recording (follow-up resource). This could be used to interrupt music with an announcement such as "Please continue to hold, your call is important to us". When you select this option, a "Duration" box appears to allow for you to input how often you want the interruption to happen (i.e. every 15 seconds)

Repeat – Follow-up Interrupted – The initial recording(initial resource) is played first. Then the follow-up recording (follow-up resource) plays continually being interrupted by the first recording (initial resource)

Once selected, you are able to map which numbers will play which music on hold. These can be Granite provided standard files or the Music on Hold that was uploaded. You can do this number by number or set a default. Once selected click "**Save**"

| 1usic On Hold       |                                | Mappings in department: Ca | arolyn\\"s Lcoation |   |             |          |        |
|---------------------|--------------------------------|----------------------------|---------------------|---|-------------|----------|--------|
| iew mappings in dep | artment: Customer Training HPB | 3X Group (root)            |                     |   |             |          |        |
| security mapping    | s resources                    |                            |                     |   |             |          |        |
| Directory number    | Initial resource               | Action                     | Follow-up resource  |   | Start Point | Duration | Action |
| Default             | Local 76 - Music on Hold 76    | ▼ Repeat                   | ▼ ]                 | , | Start •     | ]        | Save   |
| Directory number    | Initial resource               | Action                     | Follow-up resource  |   | Start Point | Duration | Action |
| 617-249-9932 🔻      | None •                         | Repeat                     | •                   | • | Start •     |          | Add    |
| 5 of 75 mappings u  | sed                            |                            |                     |   |             |          |        |